# Genial – сервис для создания интерактивного контента

Бабошина Елена Юрьевна Главный библиотекарь Библиотечно-информационного центра Гимназии №28 города Костромы

#### Название сервиса: Genial

Ссылка: <u>https://genial.ly/</u>

Genial.ly - онлайн-сервис для создания красивого интерактивного контента для блогов и сайтов: презентаций, интерактивных плакатов, игр, викторин, инфографики и т.д.

Количество создаваемых работ не ограничено. Создание интерактивных контентов - бесплатное. Готовую работу можно встроить на страницу сайта или блога.

## Регистрация в сервисе

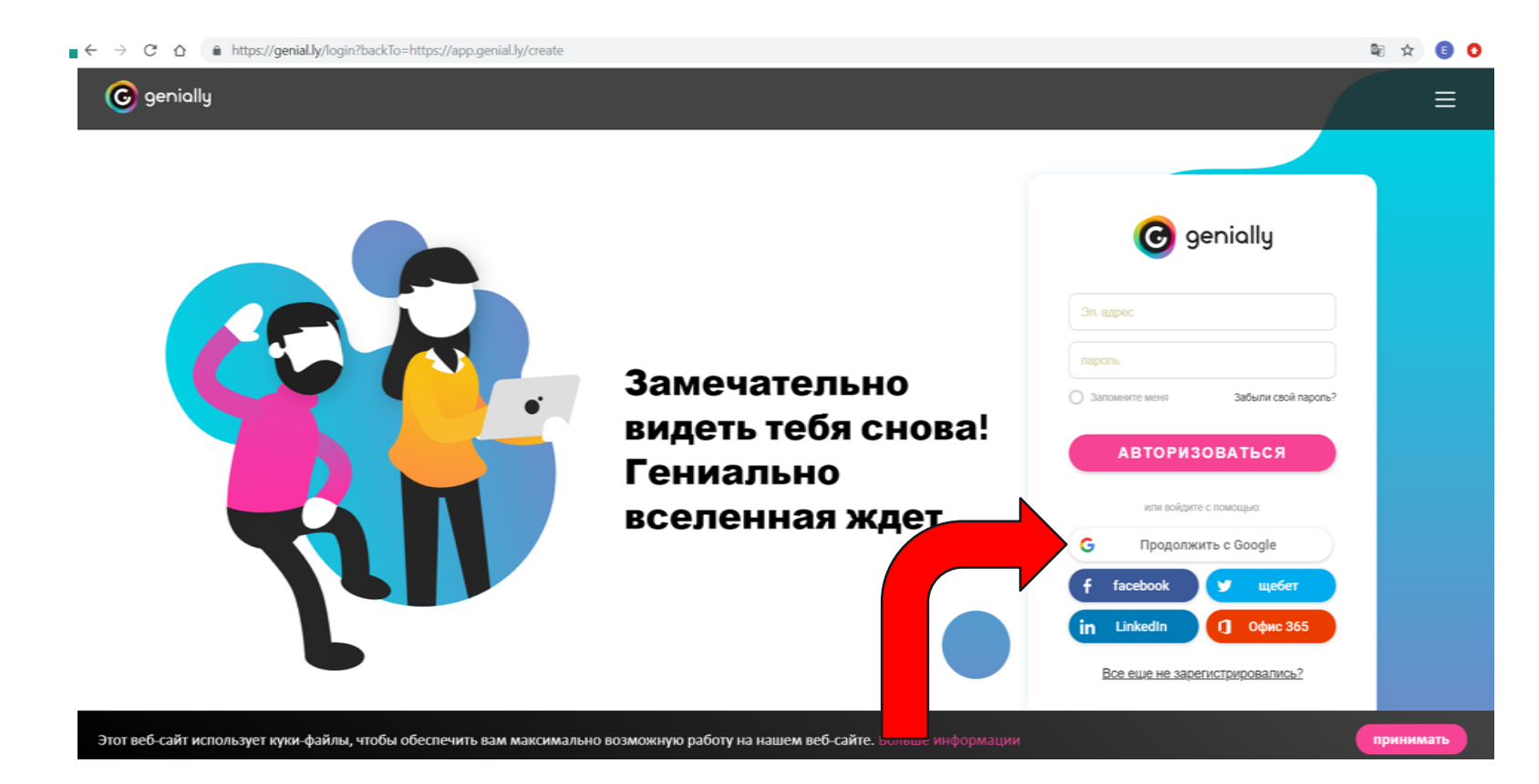

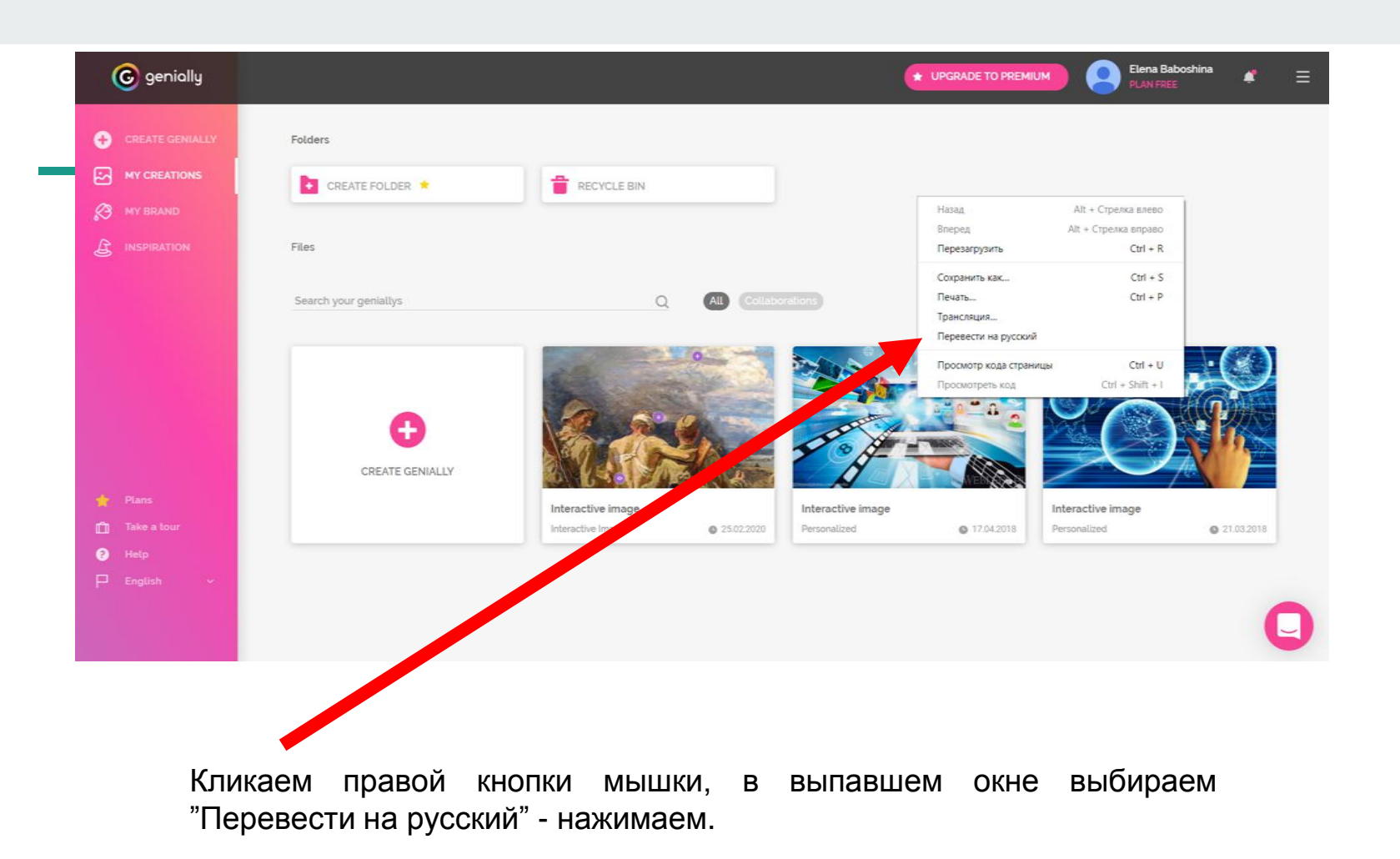

#### Заполните регистрационную форму:

укажите адрес электронной почты, придумайте пароль, повторите пароль, поставьте галочку напротив **«Я хочу подписаться на рассылку»**, а потом нажмите **«Sign up»** 

|                               | 🕝 genially                                      |  |
|-------------------------------|-------------------------------------------------|--|
| Emai                          |                                                 |  |
| Password                      |                                                 |  |
| Confirm perce                 | word                                            |  |
| Next, acces                   | pt the <u>use</u> and <u>privacy conditions</u> |  |
| <ul> <li>I want to</li> </ul> | subscribe to the Newsletter                     |  |
|                               | SIGN UP                                         |  |
|                               | or sign up with                                 |  |
| f                             | 0 🖸 🔂 🛅                                         |  |

В открывшейся вкладке выберите свой сектор, например, «Образование» – «Улучшенный». Нажмите «Далее».

Выберите роль/профиль: учитель, студент, администрация, другие. В открывшейся вкладке выберите роль «Учитель» и нажмите на кнопку «Следующая»

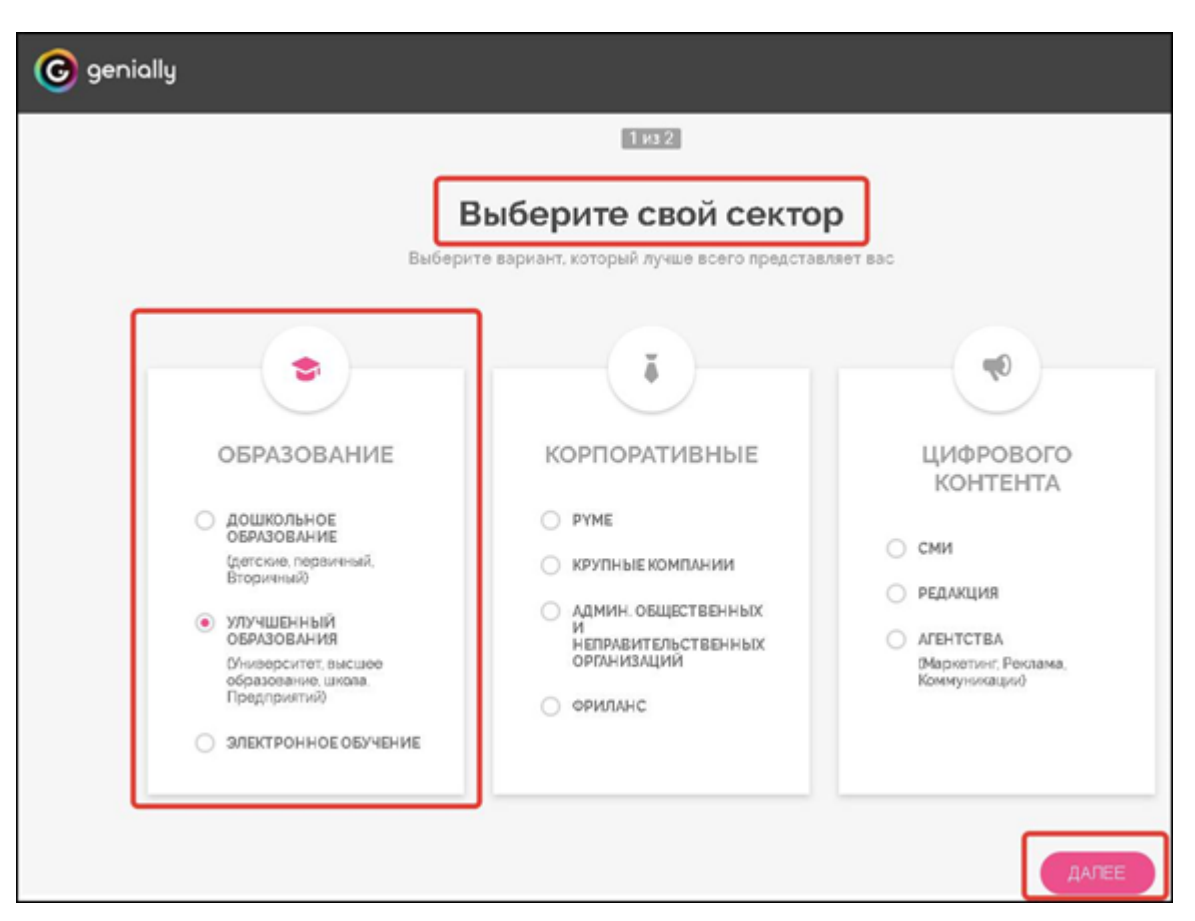

При дальнейших посещениях сайта при входе достаточно будет авторизоваться, ввести логин и пароль, указанный при регистрации

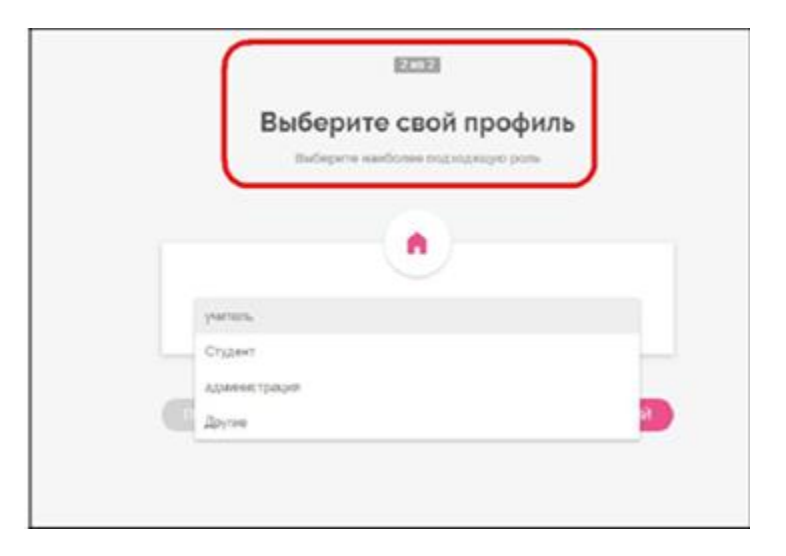

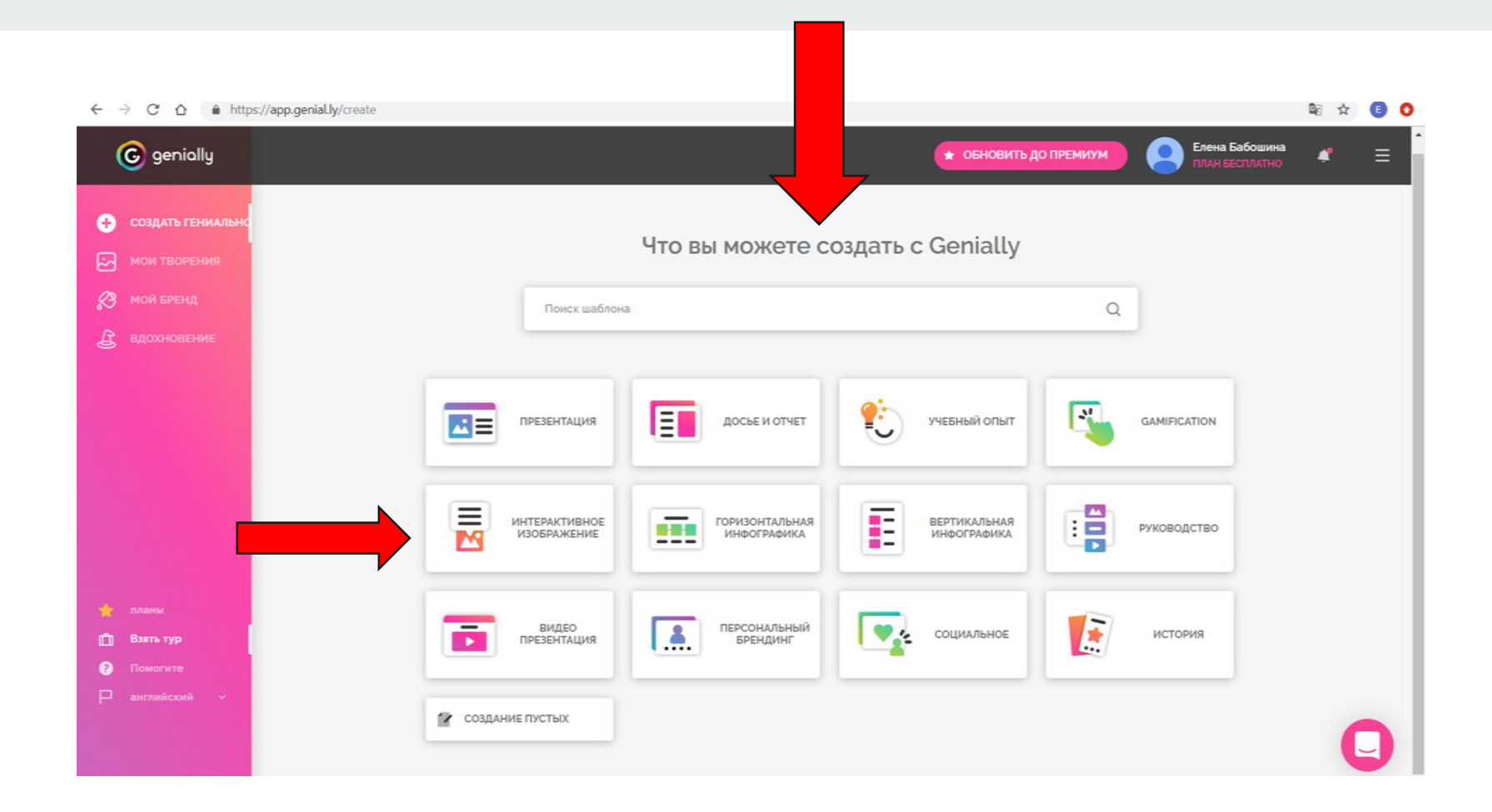

Для создания интерактивного изображения выберите вверху «Kreate Interactive Image» (Создать интерактивное изображение) – откроется конструктор для создания интерактивного изображения

| ← назад               | Поиск творений Q Все новый корпоративный образование другие премия 🛧 🔿 Свободно 🔿                                                                                 |
|-----------------------|----------------------------------------------------------------------------------------------------|
| ПРЕЗЕНТАЦИЯ           |                                                                                                    |
| досье и отчет         | Интерактивное изображение                                                                                                    |
| учебный опыт          | Превратите свои статические изображения в невероятные интерактивные изображения. Идеально подходит для обогащения ваших изображений несколькими слоями информации |
| GAMIFICATION          | (видео, изооражения, текст, карты и т. д.)                                                                                                    |
| ИНТЕРАКТИВНОЕ ИЗОБРА  |                                                                                                    |
| ГОРИЗОНТАЛЬНАЯ ИНФОГ  | How to make an interactive image                                                                                                    |
| ВЕРТИКАЛЬНАЯ ИНФОГРА. |                                                                                                    |
| руководство           | How to make an interactive image                                                                                                    |
| ВИДЕО ПРЕЗЕНТАЦИЯ     | Создать интерактивное изовражение                                                                                                    |
| ПЕРСОНАЛЬНЫЙ БРЕНДИ.  |                                                                                                    |
| СОЦИАЛЬНОЕ            |                                                                                                    |
| история скоро         | Все, что вы хотели узнать об интерактивных изображениях в этом посте                                                                                              |
| СОЗДАНИЕ ПУСТЫХ       | Примеры интерактивных изображений:                                                                                                    |
|                       |                                                                                                    |
|                       |                                                                                                    |

Загрузка базового/фонового изображения плаката

В сервисе есть три способа загрузки фонового изображения:

- ★ с вашего компьютера;
- ★ использование изображения, находящегося в сети Интернет, с указанием ссылки на него;
- ★ использование изображения из библиотеки сервиса.

### Первый способ: с компьютера

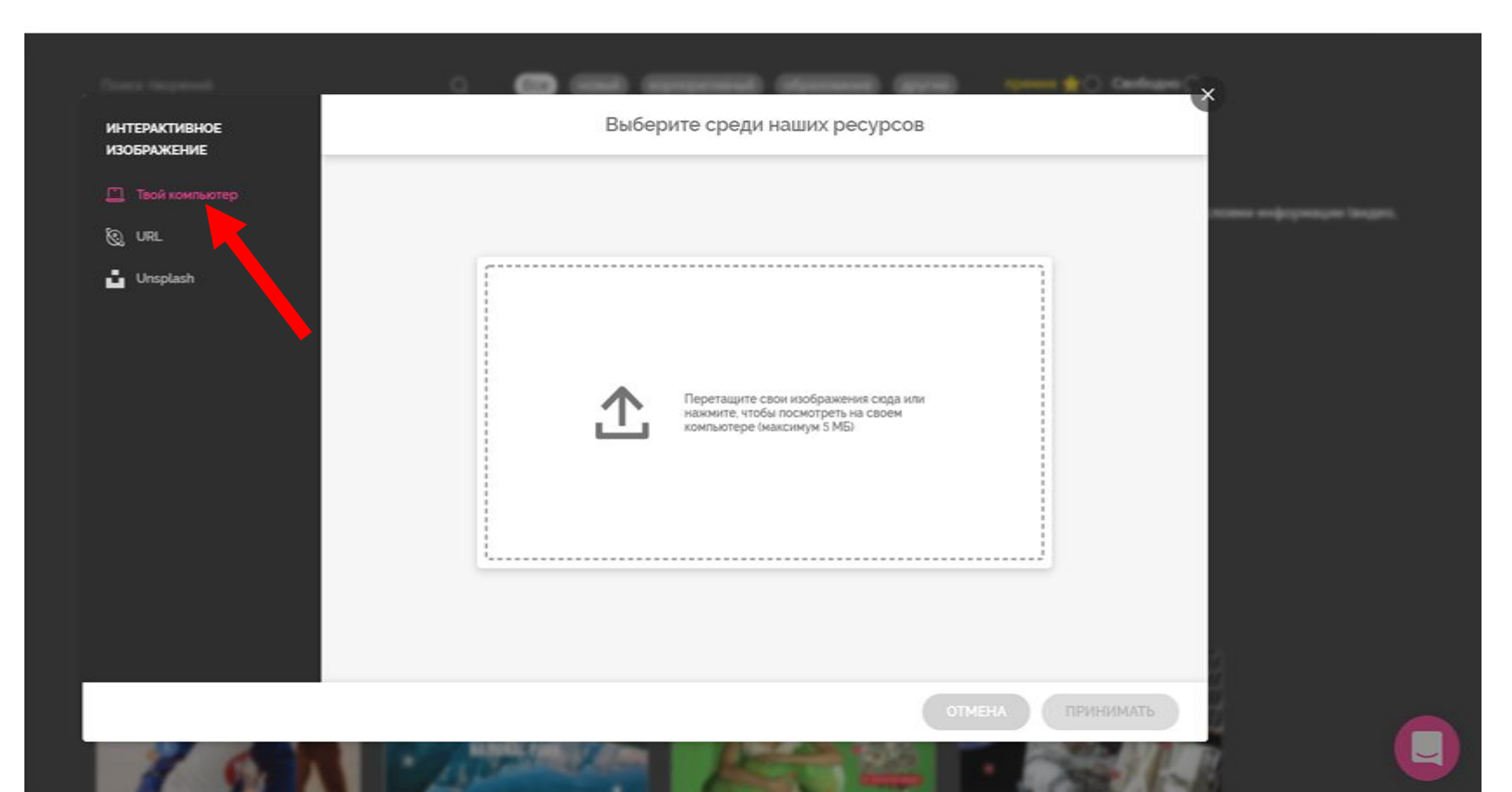

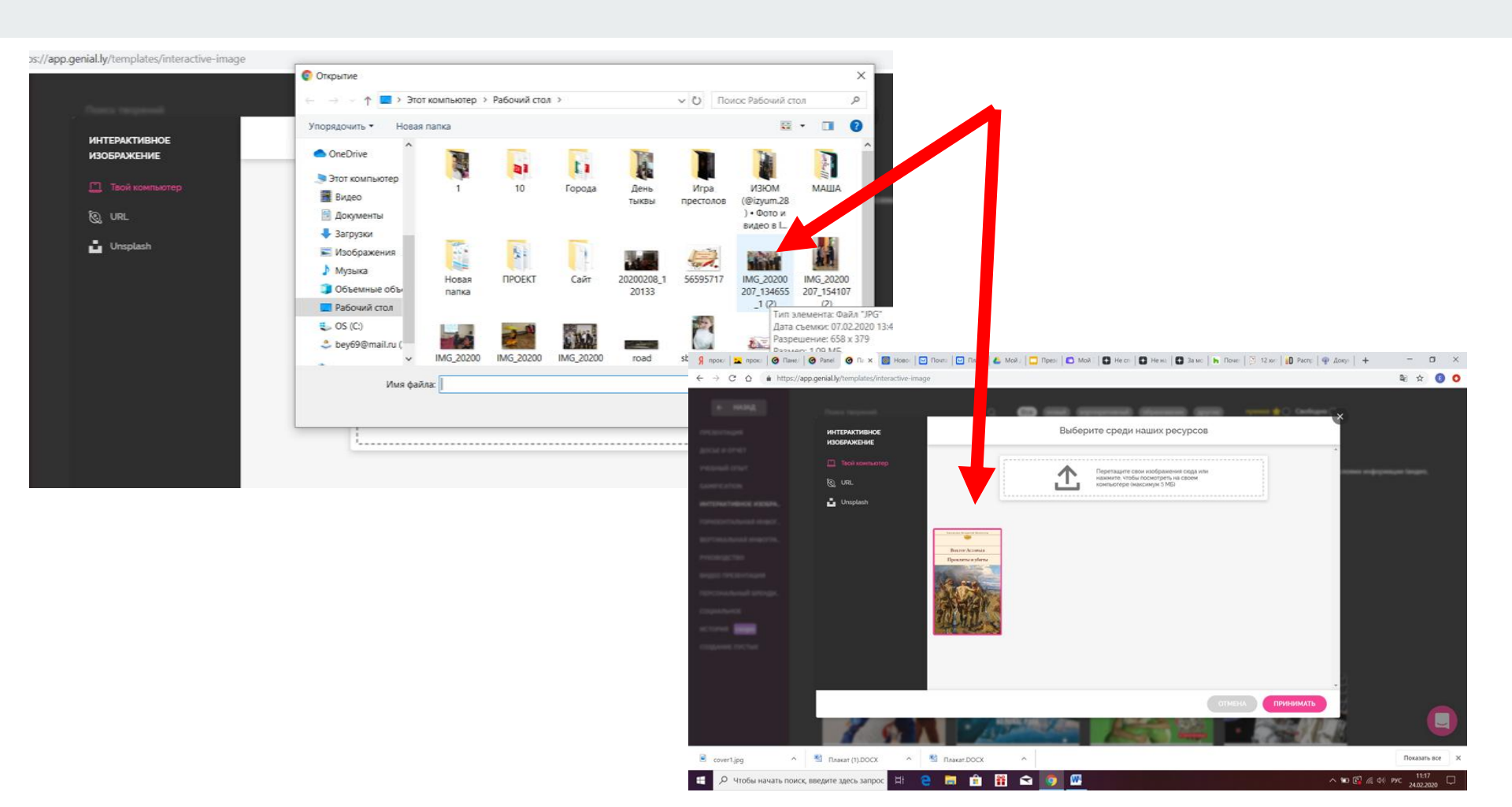

#### Второй способ: изображение из Интернета

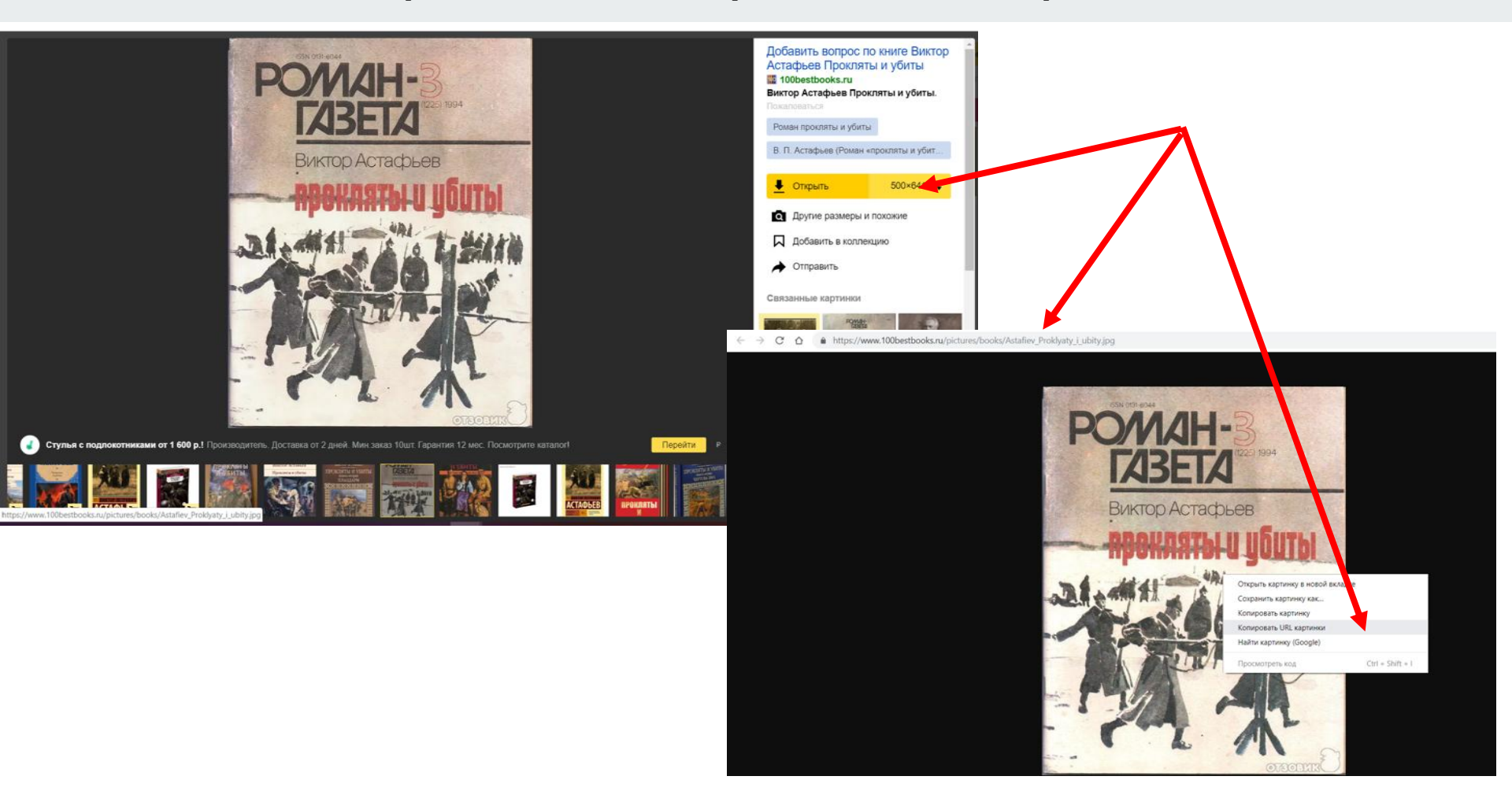

### Второй способ: изображение из Интернета

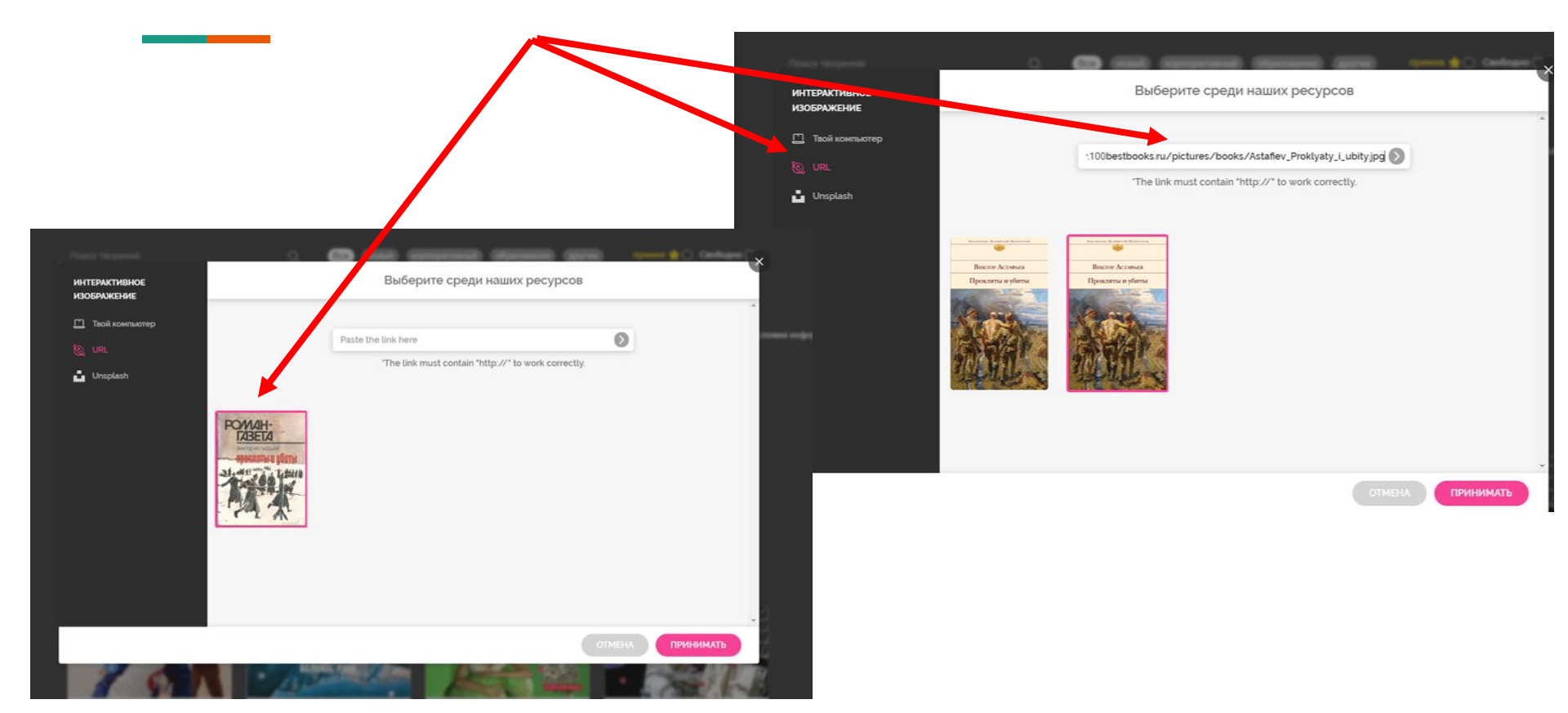

## Третий способ: из библиотеки ресурса

| ИНТЕРАКТИВНОЕ<br>ИЗОБРАЖЕНИЕ | Выберите среди наших ресурсов |
|------------------------------|-------------------------------|
| 🛄 Твой компьютер             | Image > Unsplash              |
| & URL                        | Unsplash                      |
| Unsplash                     | Use key words to searchQ_     |
|                              |                               |
| 1 681                        |                               |

#### Инструменты для работы с контентом:

В центре экрана – рабочая область, где будет находиться загруженное фоновое изображение.

Вверху – панель управления.

Внизу – меню выбора и добавления слайдов страниц.

**Слева сбоку** – меню добавления элементов на слайд (интерактивных, анимированных, текстовых, дополнительные изображения и т.д.).

#### Панель управления включает в себя несколько важных функций

В левом верхнем углу – набор стандартных кнопок: копировать - вставить -

#### удалить - отменить изменения.

В правом верхнем углу –кнопка «**Preview**» для предварительного просмотра изображения.

Кнопка «Меню/Menu» позволяет выйти с сервиса

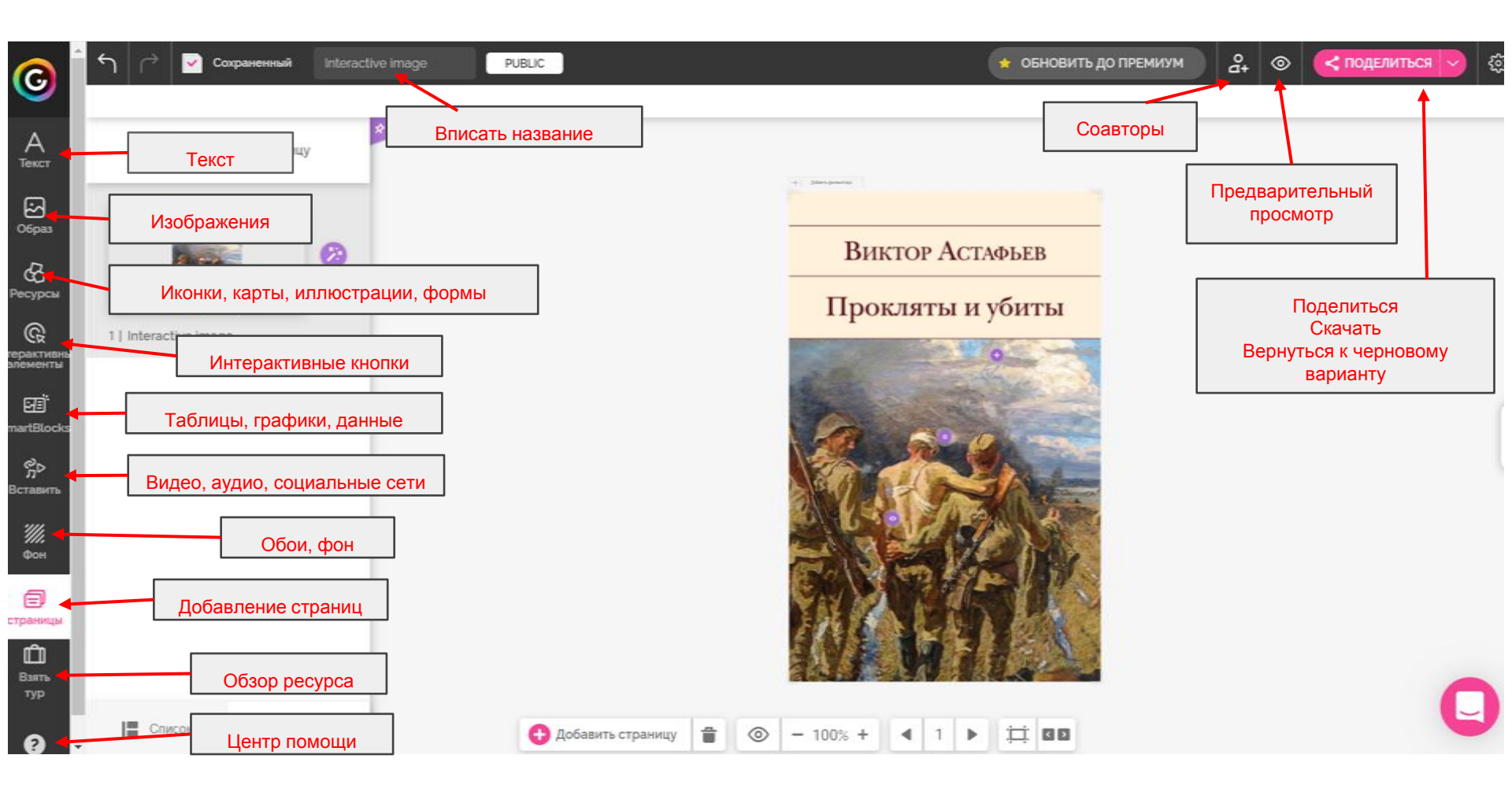

| 0                           | ร 🔿 Coxpaнeнный Interactive i                                                           | DRAFT                                                                    | \star ОБНОВИТЪ ДО ПРЕМИУМ                                          | ि दी- 💿 🦪 BCE ГОТОВО! | ŝ |
|-----------------------------|-----------------------------------------------------------------------------------------|--------------------------------------------------------------------------|--------------------------------------------------------------------|-----------------------|---|
| А                           | БАЗА                                                                                    | 👁 дисплей 💧 Конфиденциал                                                 | льность 🖵 Режим дизайнера 👬 Ярлыки                                 |                       |   |
| O6pas                       | Никто Загрузить                                                                         |                                                                          |                                                                    |                       |   |
| С<br>Ресурсы                |                                                                                         | ПОКАЗАТЬ ВАРИАНТЫ<br>Соделиться гениально  О                             | п ЕРСОНАЛИЗАЦИЯ БРЕНДА<br>выкл вкл<br>Водяной знак и загрузчик • 🛧 |                       |   |
| С<br>терактивны<br>элементы | Библиотека Ріхарау                                                                      | 8 Индикатор интерактивности (<br>С., Полнозкранный)                      |                                                                    |                       |   |
| 回<br>imartBlocks            | Все Иллюстрации<br>Текстура Градиен                                                     | <ul> <li>Перетащите элементы ()</li> <li>Краска гринально, ()</li> </ul> |                                                                    |                       |   |
| %⊳<br>Вставить              | Анимированн                                                                             | 🖓 Титулы 💿                                                               |                                                                    |                       |   |
| <i>////</i><br>Фон          |                                                                                         | Выберите стиль для подсказок:                                            | ПЕРСОНАЛИЗИРУЙТЕ СВОЙ<br>БРЕНД                                     |                       |   |
| страницы                    |                                                                                         |                                                                          |                                                                    |                       |   |
| Взять<br>тур                |                                                                                         |                                                                          |                                                                    |                       |   |
| 6                           | <ul> <li>Эти изменения будут применены на<br/>каждом слайде вашего гениально</li> </ul> | 🔁 Добавить страницу                                                      |                                                                    |                       | - |

### Кнопка «Текст»

Если выбрать один из текстовых шаблонов, откроется дополнительный редактор для набора текста, выбора цвета текста и фона, размера и шрифта.

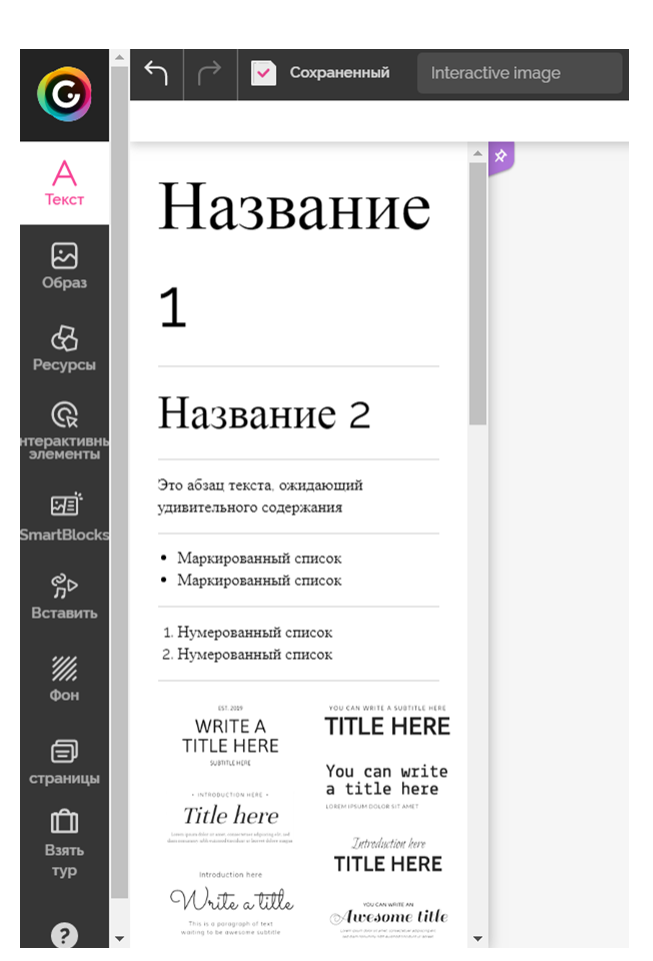

# Кнопка "Образ"

позволяет загрузить новую картинку для фонового изображения. Изображение можно загрузить с компьютера, Интернета или библиотеки ресурса

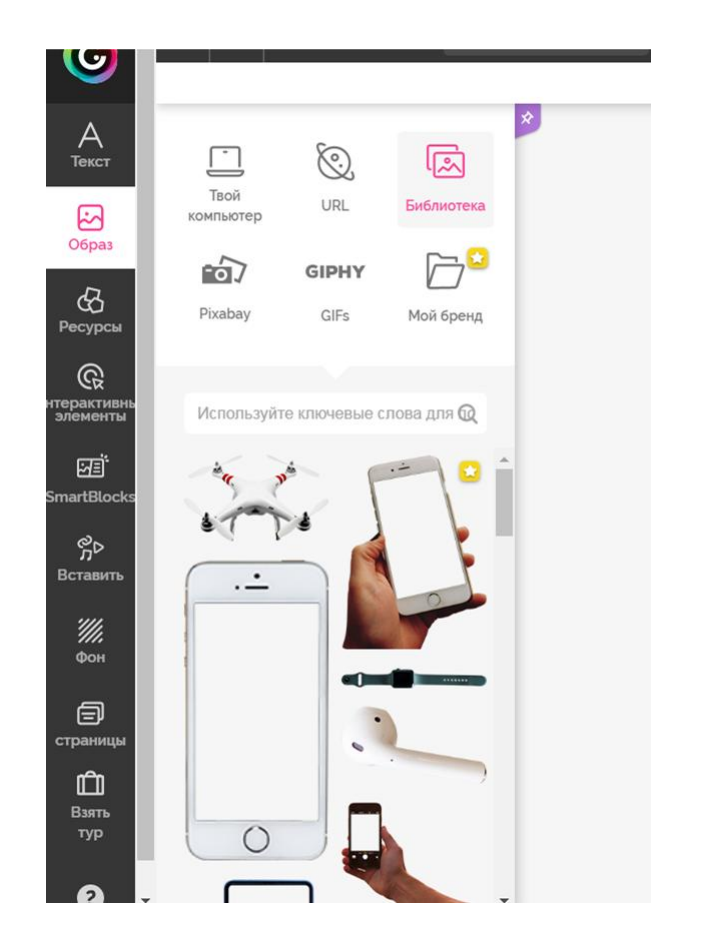

## Кнопка "Ресурсы"

добавляет поверх изображения разные геометрические фигуры, иконки, картинки, гифы, линии и карты из большой библиотеки сервиса

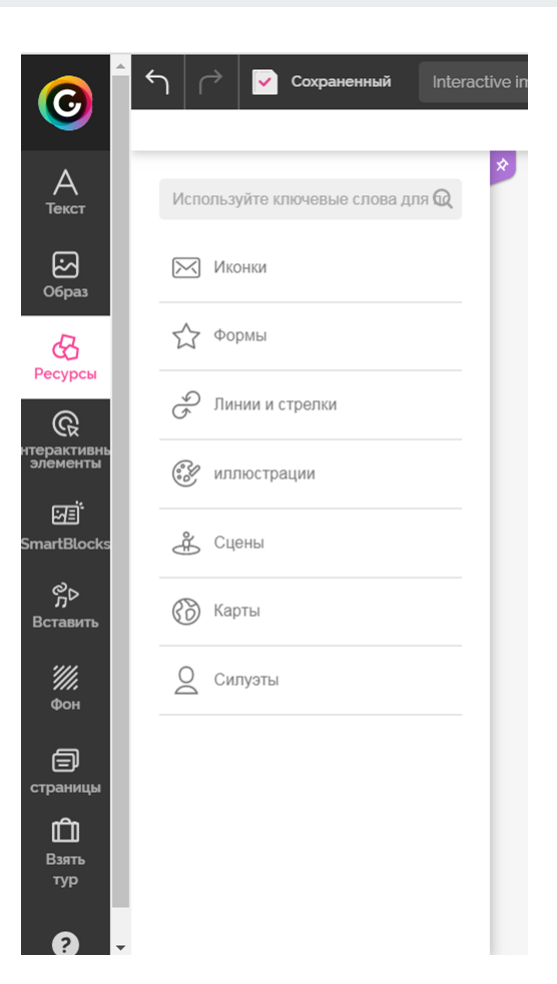

## Кнопка "Интерактивные элементы"

Самая главная – «Кнопки». Она добавляет разные метки всевозможных фасонов и расцветок: маркеры, кружочки, звездочки, домики, сердечки, «лайки», логотипы.

Также можно добавить кнопки с текстом, маркеры, цифры и буквы, кнопки - ссылки на социальные сети

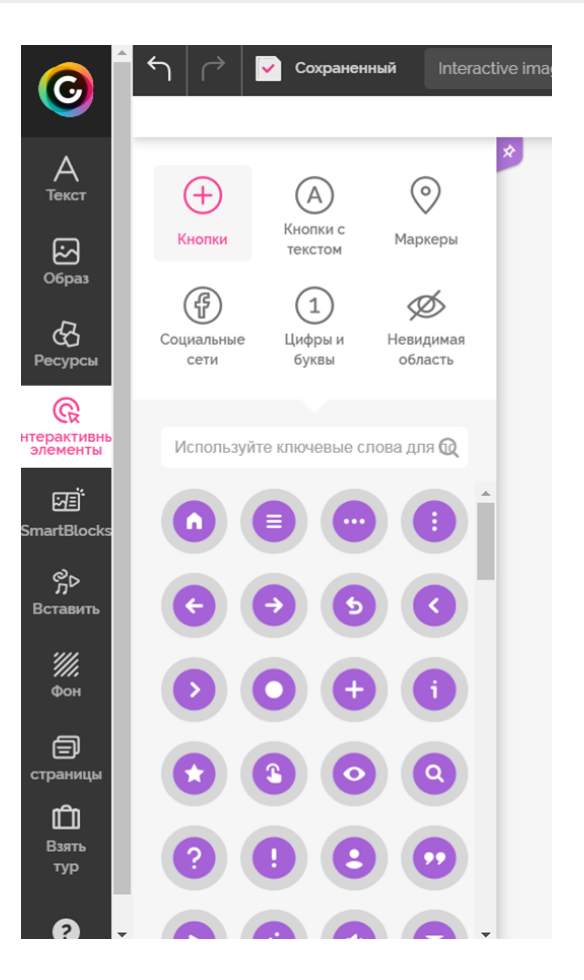

## Кнопка "SmartBloks"

позволяет добавить графики, данные, таблицы, карты, списки, профили, изображения, диаграммы, анимационные картинки

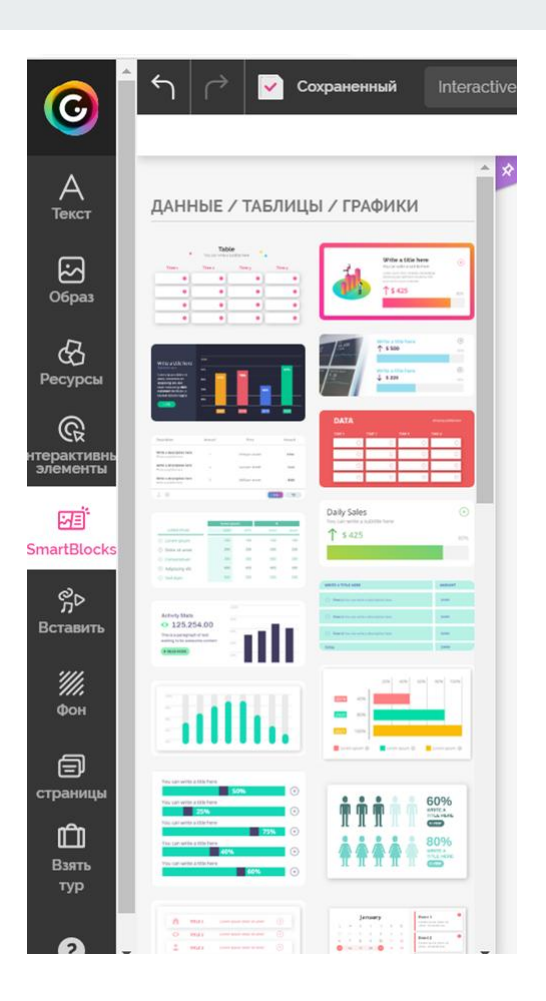

## Кнопка "Вставить"

добавляет встраиваемые объекты: видео с YouTube и Vimeo, аудио с компьютера (платно), аудио с Интернета (бесплатно), ссылки на социальные сети (фреймы)

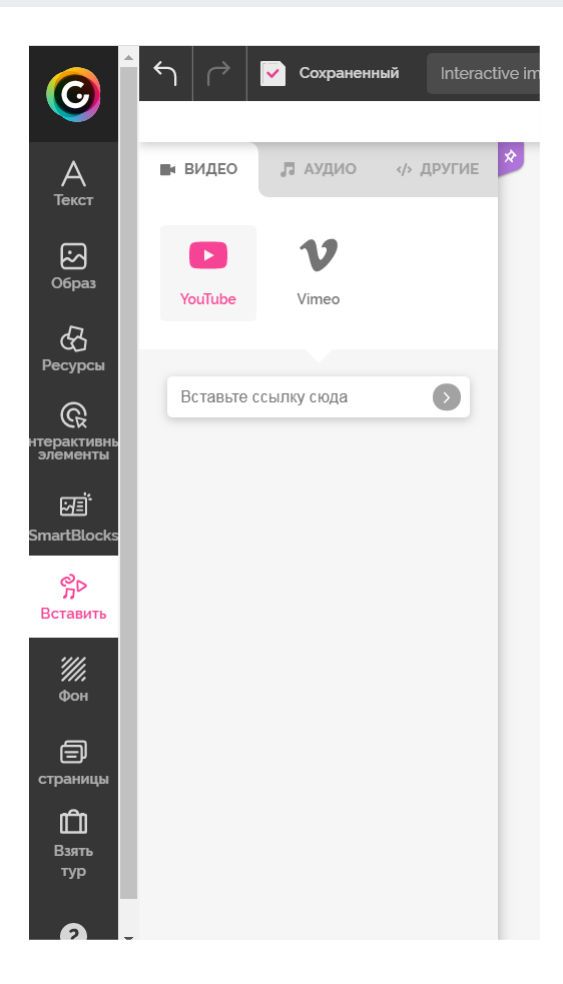

# Кнопка "Фон"

позволяет загрузить новую картинку для фонового изображения. Размер загружаемого изображения не должен превышать 5 Mb.

Можно сделать фоновое изображениеоднотонным, красиво градуированнымиливыбратькакой-нибудьпонравившийся шаблон из библиотеки.

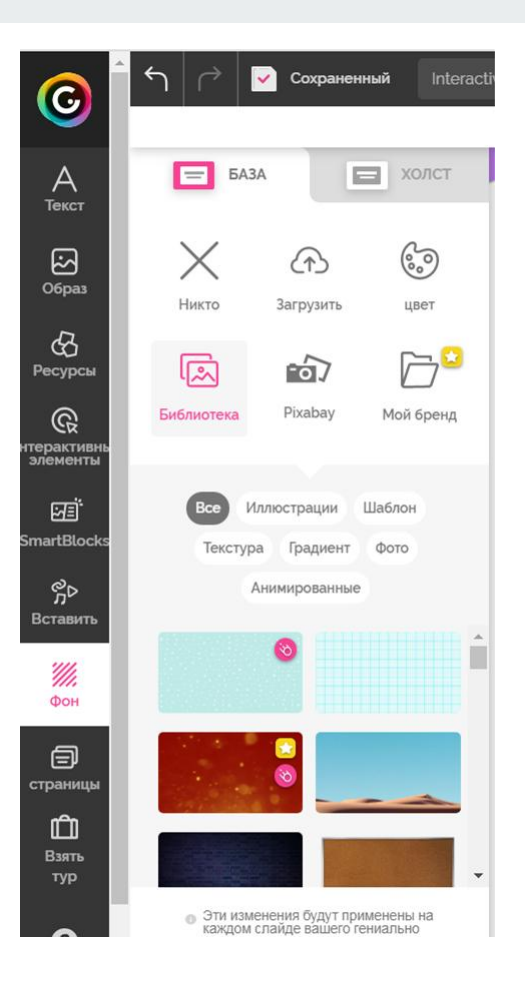

# Кнопка "Страницы"

# позволяет добавить страницы в объект

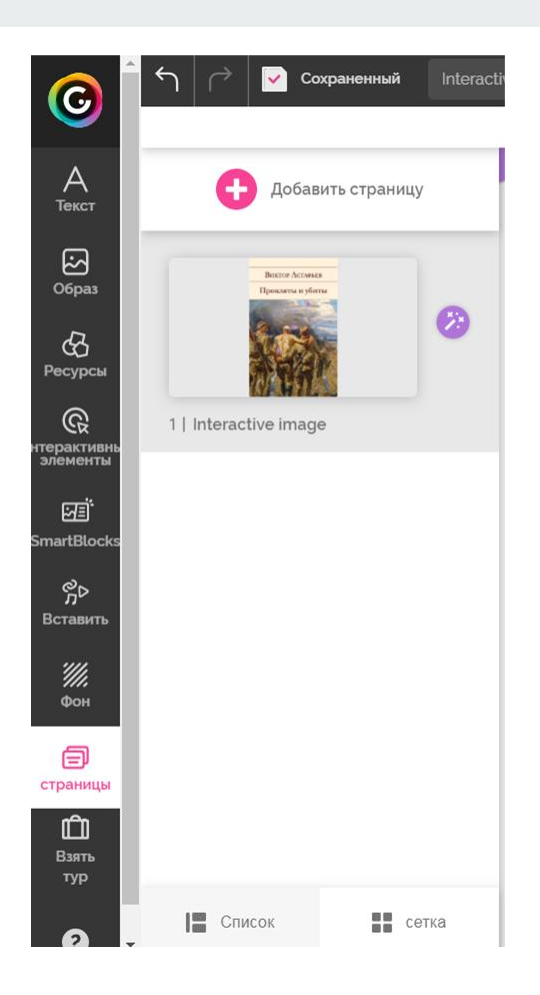

# Кнопка "Взять тур"

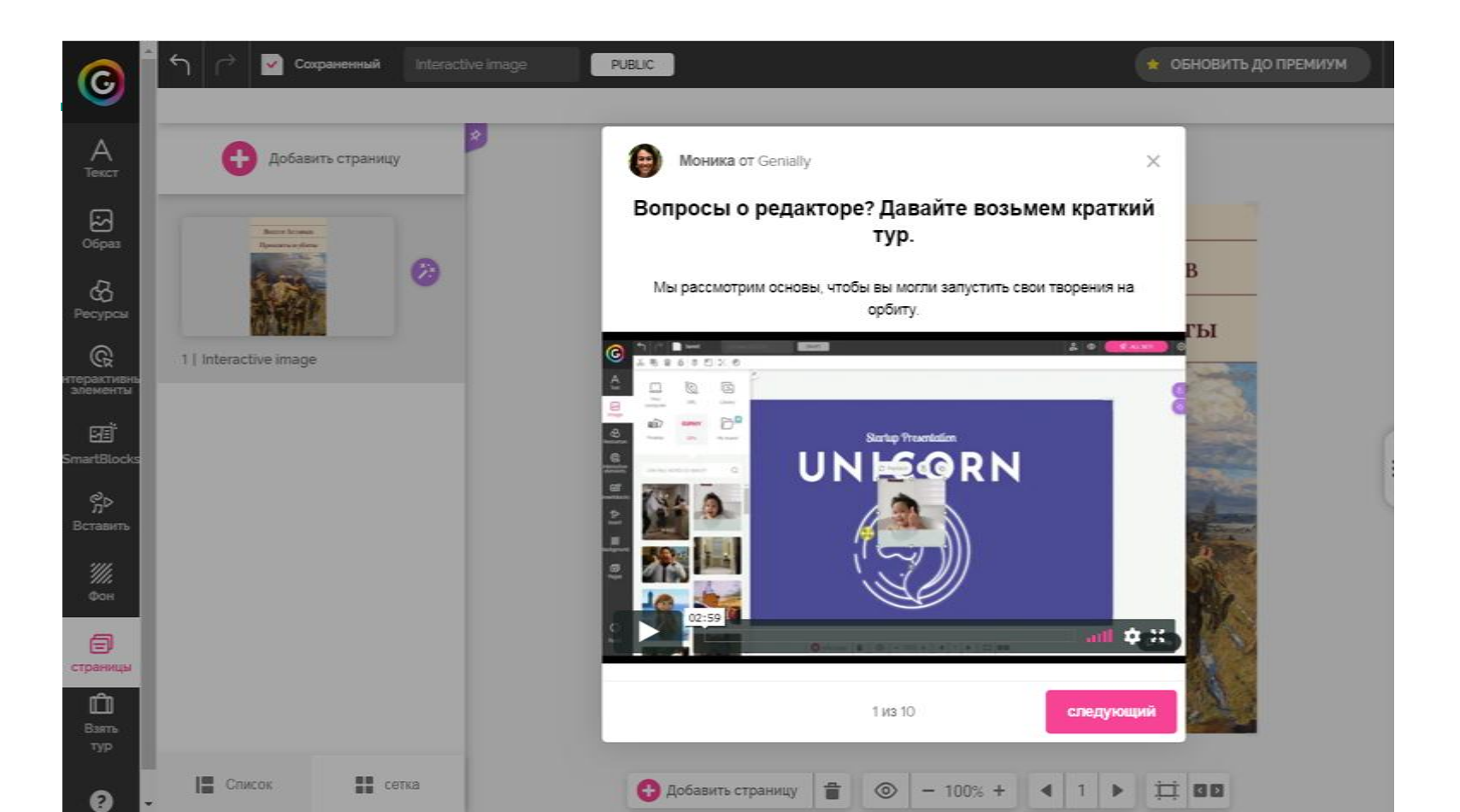

При создании изображения можно прикреплять к интерактивным меткам ссылки на веб-ресурсы, текстовую информацию, видео, аудио и любые встраиваемые объекты (презентации, игры). Можно изменять размер всех добавляемых элементов, перемещать их и удалять, если они вам не подошли. Также можно создавать многостраничные плакаты, используя несколько базовых изображений.

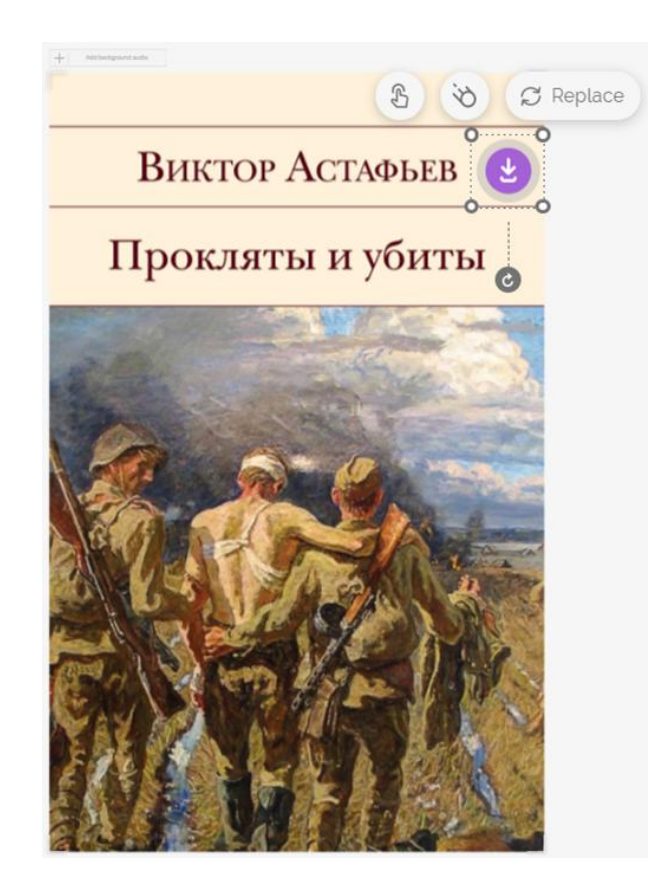

Для добавления метки выберите необходимый элемент и щелкните по нему левой клавишей мышки метка появится на изображении. Перетащите метку в нужное место и настройте ее размер

К метке можно прикрепить ссылку, текст, изображение и встраиваемый объект (с помощью кода). Вначале откроется конструктор для добавления контента.

**Для встраивания контента в метку** нажмите над ней иконку указательного пальца

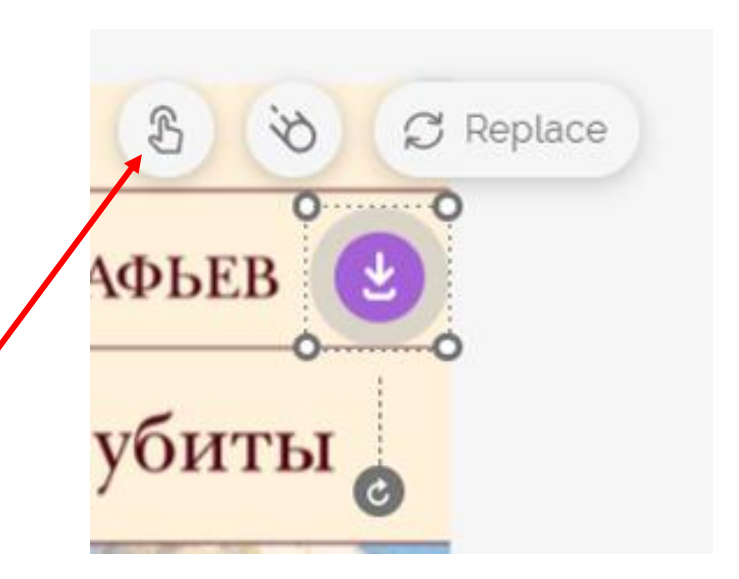

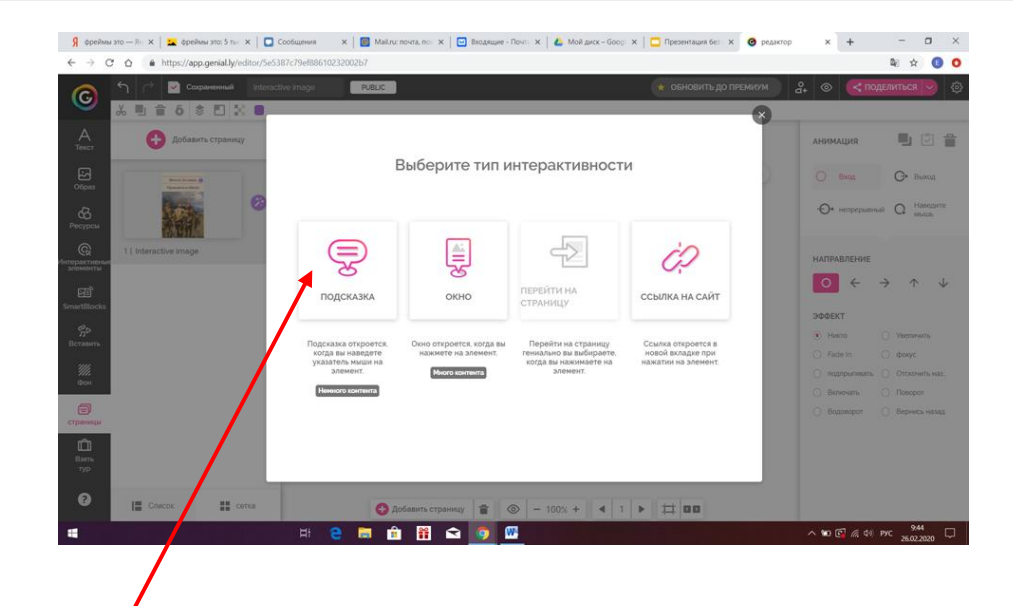

Вкладка "Подсказка" поможет создать метку в виде всплывающего, при наведении курсора, окошка (добавление небольших пояснений и маленьких текстов с картинками)

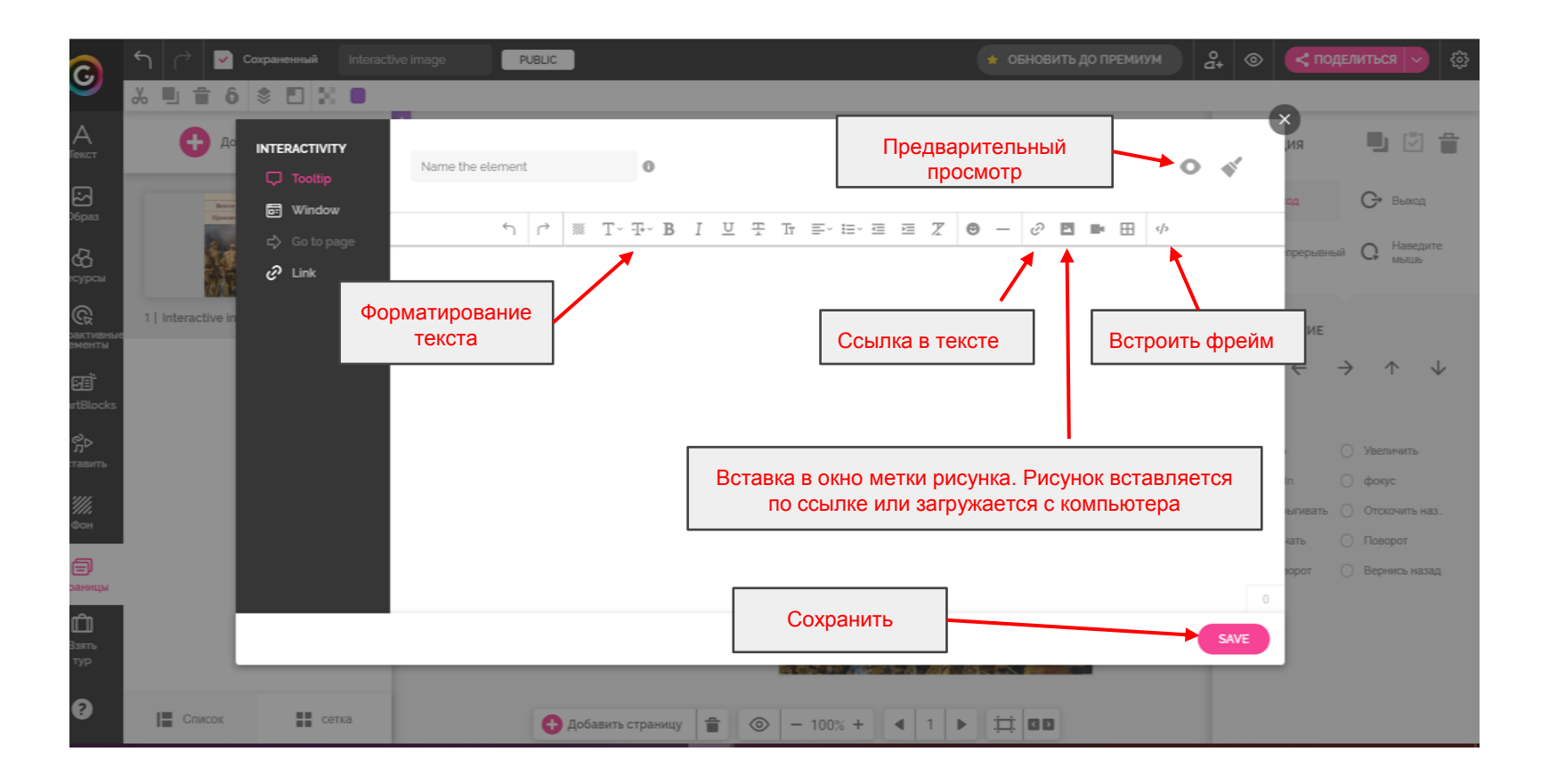

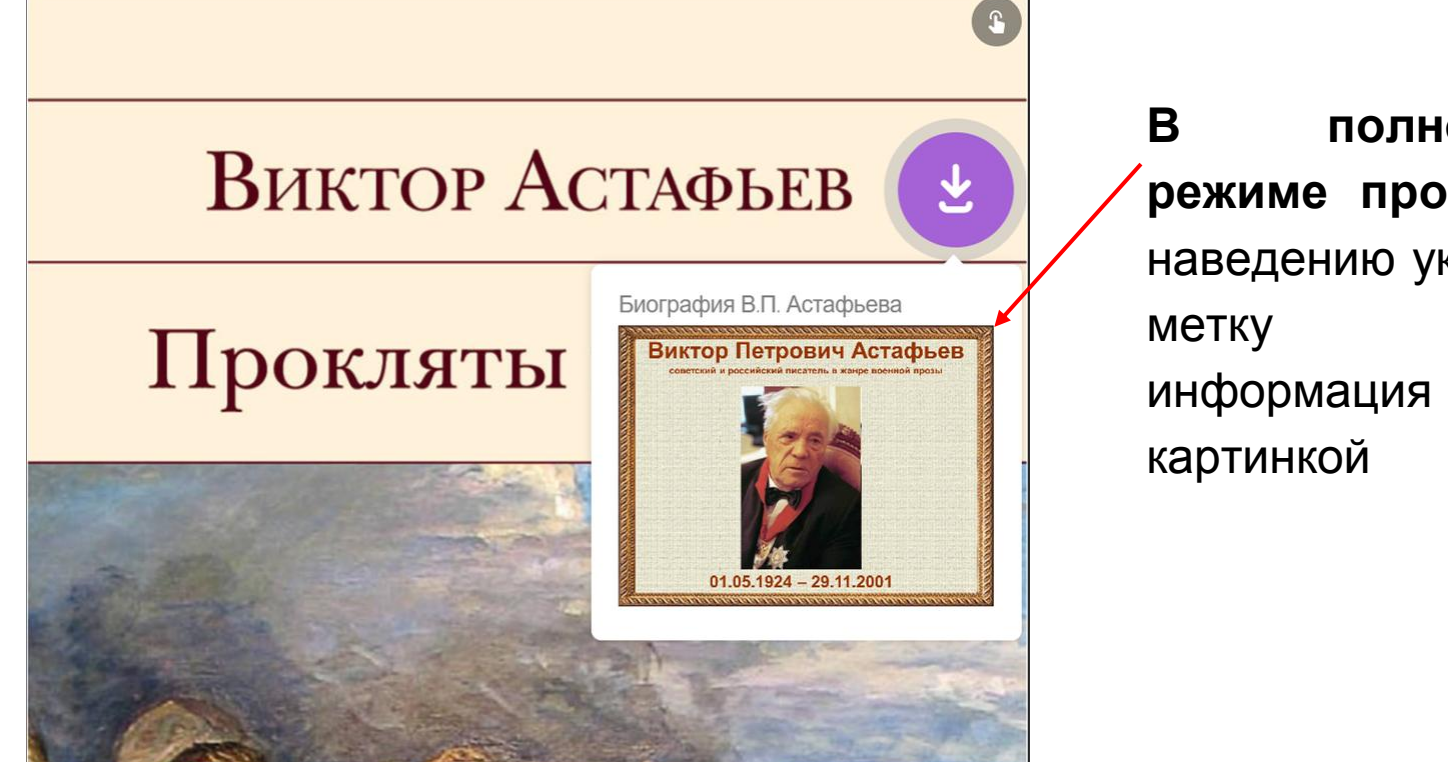

полноэкранном режиме просмотра по наведению указателя на всплывает С

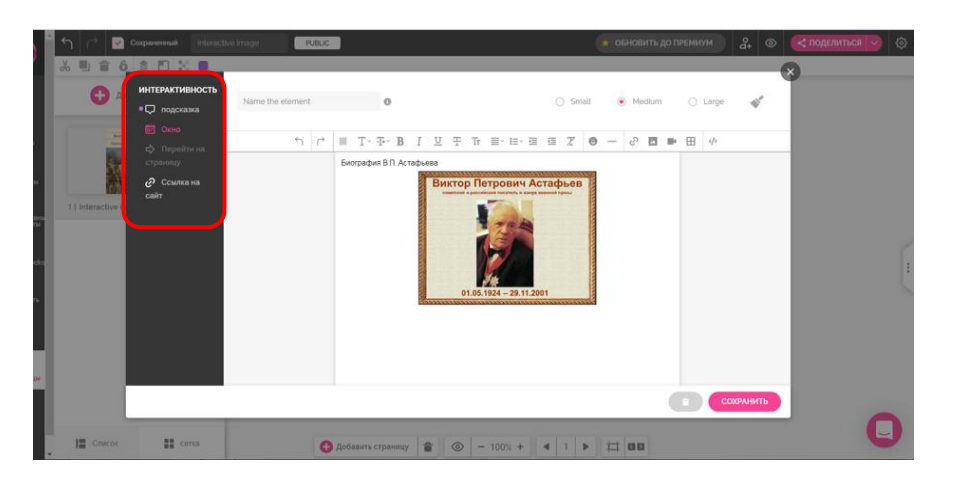

Вкладка "Window"(Окно) создаёт большие окна для просмотра текстов и изображений. В окне есть лента прокрутки.

Вкладка "Go to page" (Перейти на страницу) превратит метку в интерактивную кнопкупереход на следующую страницу с новым интерактивным изображением. Сервис позволяет создавать многостраничные интерактивные плакаты.

Вкладка "Link" (Ссылка на сайт) превратит метку в интерактивную кнопку: при нажатии - переход на другой веб-сайт. Вкладка "Link" (Ссылка на сайт) превратит метку в интерактивную кнопку: при нажатии - переход на другой веб-сайт.

В режиме демонстрации плаката по щелчку на будет такую метку открываться сайт, на который вы разместили ссылку

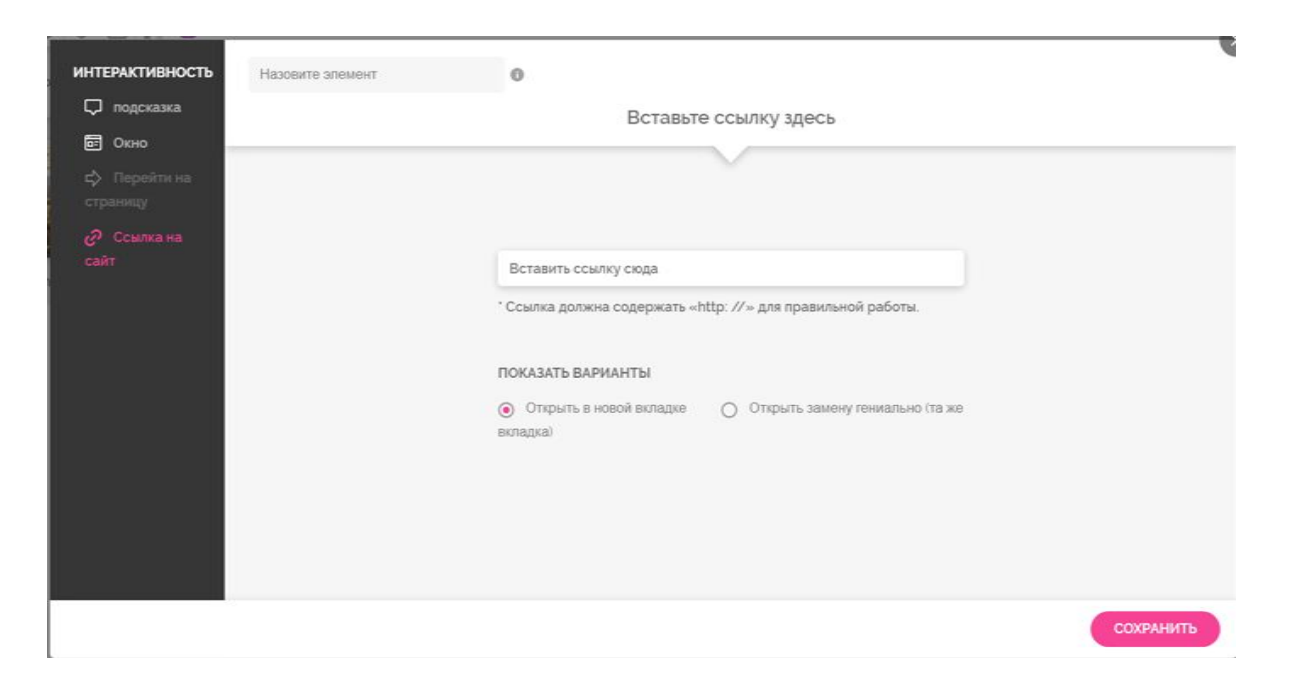

Фрейм (от англ. frame — рамка) — отдельный, законченный HTML-документ, который вместе с другими HTML-документами может быть отображён в окне браузера

# Вставка фрейма 🔪

В любом режиме (по наведению, по щелчку мыши) на метку можно встроить фрейм с других сервисов Web 2.0/ Для этого необходимо скопировать код для вставки непосредственно с другого сервиса и на панели инструментов выбрать <Вставить код фрейма>

| INTERACTIVITY                       | Name the element | t | 0              |     |              | <ul> <li>Small</li> </ul> | ) Meeting | 🔿 Large | -11" |
|-------------------------------------|------------------|---|----------------|-----|--------------|---------------------------|-----------|---------|------|
| ፼ Window<br>⊏> Go to page<br>∂ Link | لې               |   | T~ ∓~ <b>B</b> | ΙΨĘ | 7 Tr ≣~ ⊫~ 8 | = = 7 (                   | 9 – Ø 🖸 I | ■ ⊞     |      |
|                                     |                  |   |                |     |              |                           |           |         |      |
|                                     |                  |   |                |     |              |                           |           |         |      |
|                                     |                  |   |                |     |              |                           |           |         |      |
|                                     |                  |   |                |     |              |                           |           |         |      |
|                                     |                  |   |                |     |              |                           |           |         | SAVE |

LearningApps.org является приложением Web 2.0 для поддержки обучения и процесса преподавания с помощью интерактивных модулей

# Копируем код для вставки с сервиса

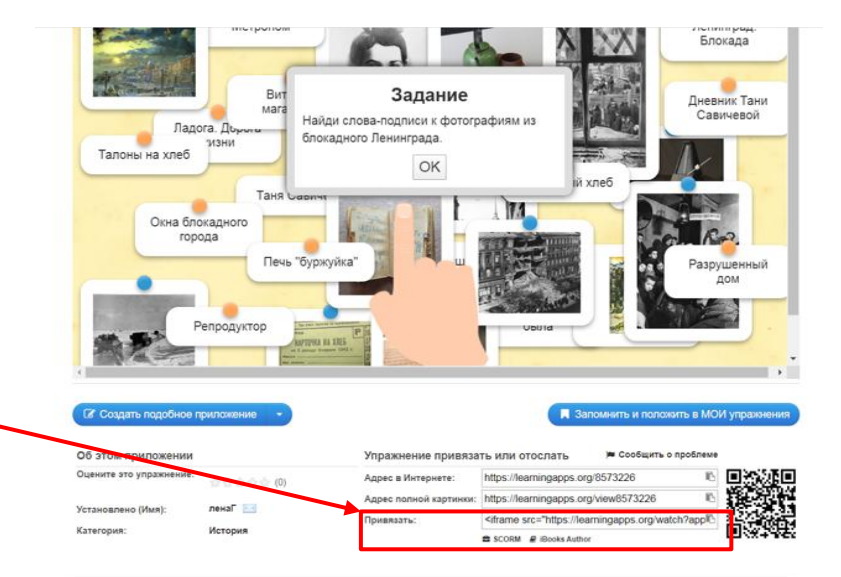

С фрейма помощью вставить можно не только контент с других сервисов, но и видео с YouTube, a также встроить аудио-файл для прослушивания в окне плаката без перехода на веб-страницы другие или слайды плаката

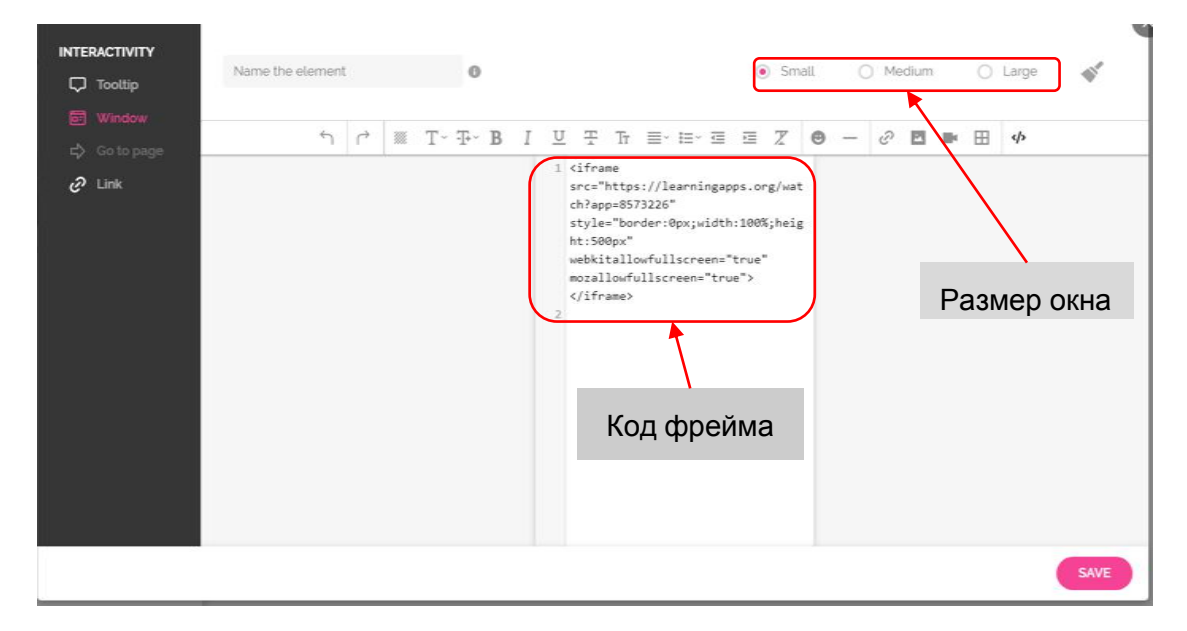

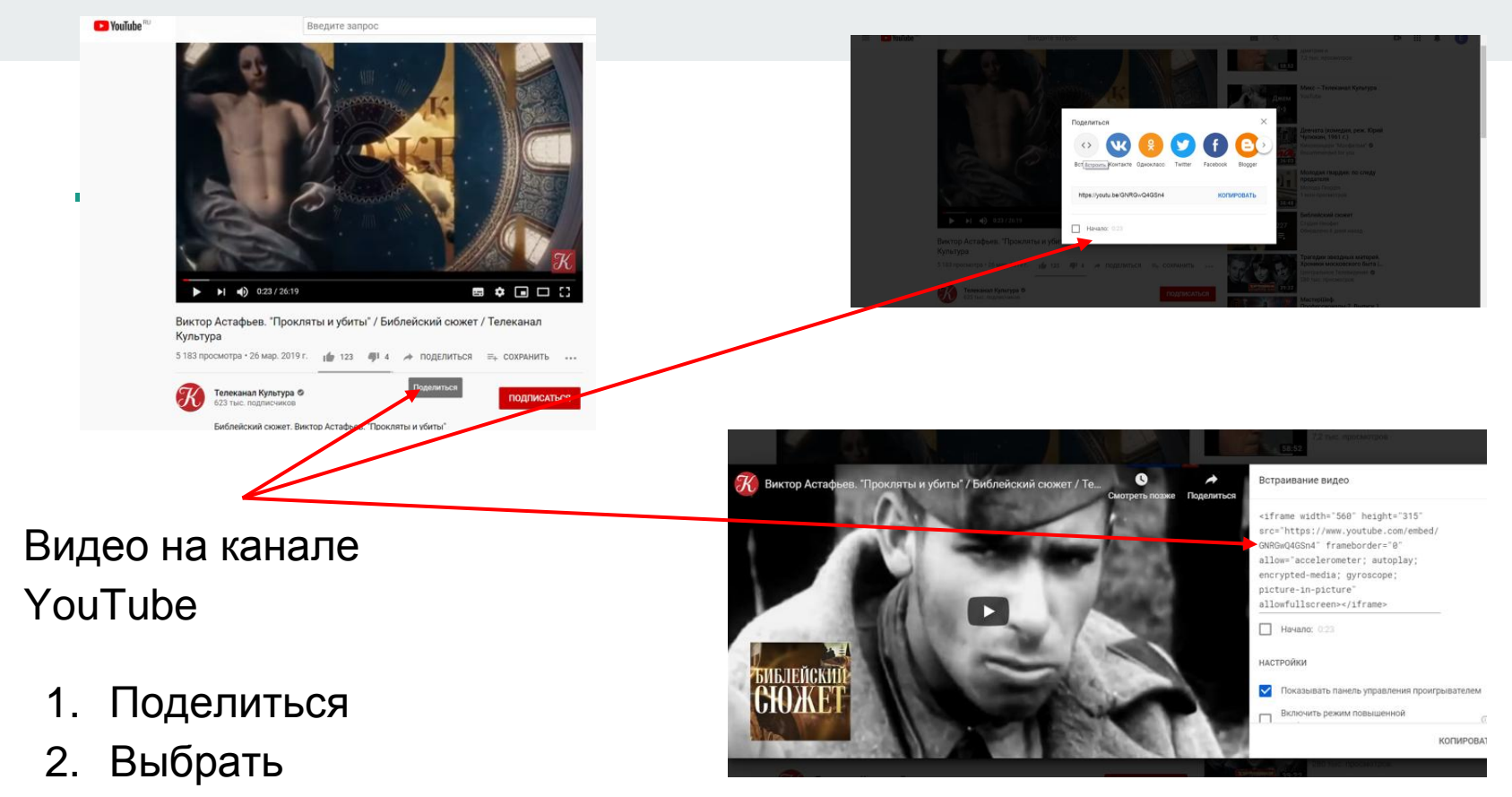

3. Скопировать

# Публикация плаката

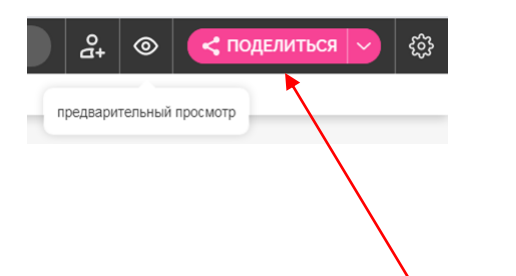

Перед публикацией проверьте работу: правильность ссылок и «кликабельность» интерактивных меток

Кликнув на кнопку «Поделиться» в правом верхнем углу, откроется вкладка, где можно выбрать функции «поделиться» в социальных сетях (Facebook, Twitter, Google+), получить ссылку или код, чтобы встроить созданное интерактивное изображение на страницу блога или сайта или в другой сервис

## Ссылка на плакат

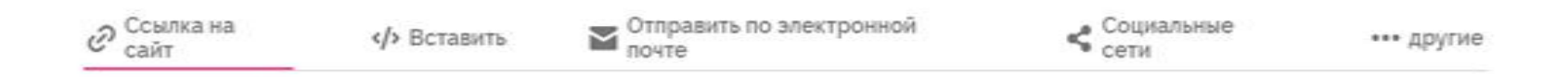

ПРОСМОТРЕТЬ КАК СОЦИАЛЬНУЮ СТРАНИЦУ

Общественная социальная ссылка с комментариями

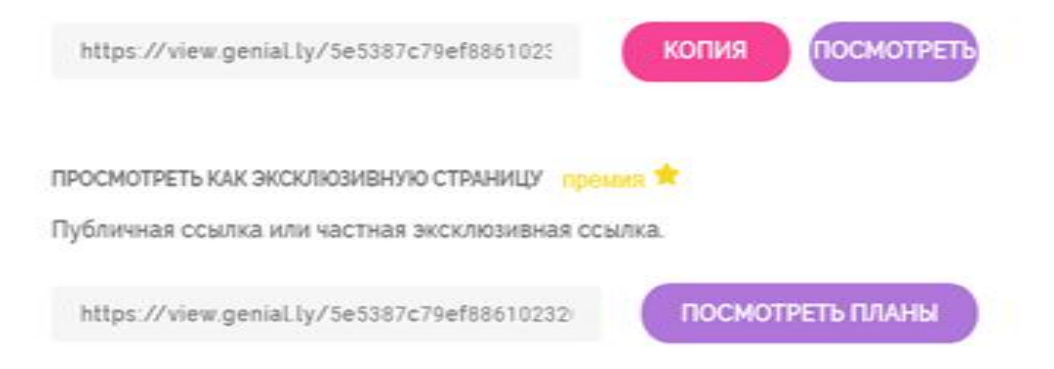

#### Код HTML (INSERT) для встраивания в блог или сайт

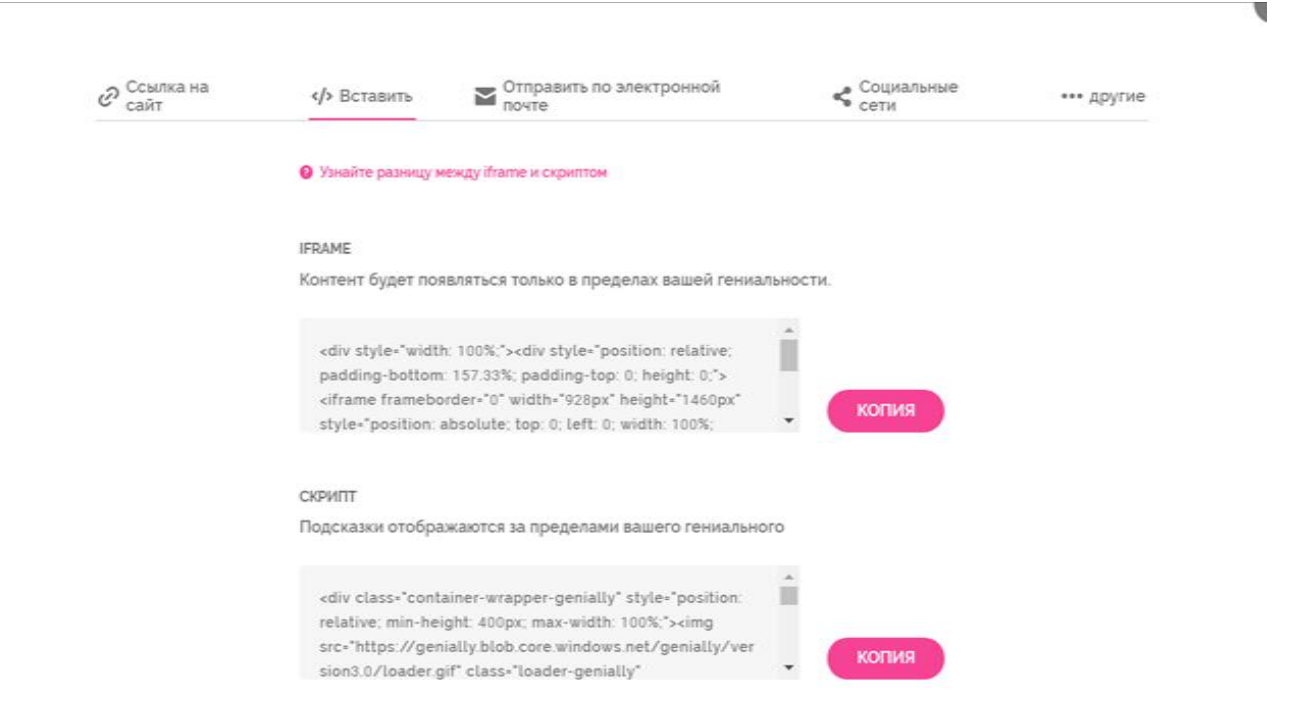

Отправить по электронной почте, поделиться в социальных сетях

| Ссылка на сайт |                  | Отправить по электронной почте         | Социальные сети | ••• другие | Ссылка на<br>сайт | /> Вставить | Стправить по электронной почте | < Социальные сети | *** другие |
|----------------|------------------|----------------------------------------|-----------------|------------|-------------------|-------------|--------------------------------|-------------------|------------|
|                |                  |                                        |                 |            |                   | f Facebook  |                                | _                 |            |
|                |                  |                                        |                 |            |                   | Twitter     | Linkedin Pinterest<br>Reddit   |                   |            |
|                | Напишите один ил | и несколько писем, разделенных залятым | послать         |            |                   | -           | in                             | Ŷ                 |            |
|                |                  |                                        |                 |            |                   | t           |                                |                   |            |

# Ресурсы:

- Genially интерактивный плакат/ Интернет-сервисы на уроке.- Режим доступа: <u>https://www.sites.google.com/site/internetservisynauroke/genially---interaktivnyj-plakat</u>
- Интерактивный плакат или виртуальная выставка? Genially может всё! И даже больше/ Роза ветров. Север: Блог о Мурманской области, хороших книгах и информационных технологиях.- Режим доступа: <u>http://murmansknordika.blogspot.com/2017/07/genially.html</u>

# Контакты

Бабошина Елена Юрьевна – главный библиотекарь Библиотечноинформационного центра Гимназии №28 города Костромы

Телефон (рабочий): 8 (4942) 42-49-00

Электронная почта: <u>bey56777@gmail.com</u>

85ford@mail.ru

# СПАСИБО ЗА ВНИМАНИЕ!